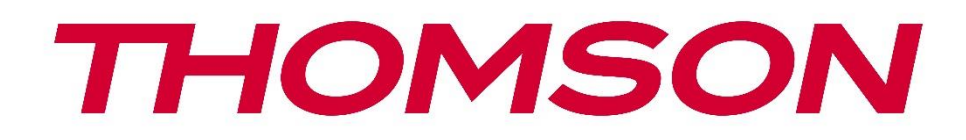

# 🗖 Google TV

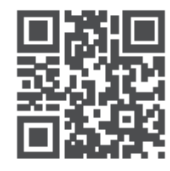

tv.mythomson.com

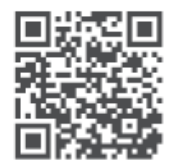

tv.mythomson.com/ en/Support/FAQs/

# THOMSON-ის სტრიმინგის დონგლი 150 მსახიობები

#### მნიშვნელოვანი

გთხოვთ, ყურადღებით წაიკითხოთ ეს სახელმძღვანელო Streaming Dongle 150 Cast-ის ინსტალაციამდე და გამოყენებამდე. შეინახეთ ეს სახელმძღვანელო ხელთ შემდგომი გამოყენებისთვის. შინაარსი უსაფრთხოებისა და პროდუქტის ინფორმაცია......5 1 1.1 პროდუქტზე არსებული ნიშნები.....5 შესაბამისობის გამარტივებული ევროკავშირის დეკლარაცია......6 1.2 აპლიკაციები და შესრულება......6 1.3 1.4 მონაცემთა დაცვა......7 2 3 სტრიმინგის დონგლი 150 Cast ......7 3.1 პროდუქტი......8 4 დისტანციური მართვა......9 5 ინსტალაცია ...... 10 5.1 შეფუთვის შიგთავსი......10 5.2 დაყენება......10 5.3 პირველი ინსტალაცია.....11 ინსტალაციის ენისა და რეგიონის შერჩევა.....11 5.3.1 5.3.2 Google TV-ის დაყენება.....12 დაყენება Google Home აპლიკაციით ...... 12 5.3.3 5.3.4 ტელევიზორზე დაყენება...... 12 6 6.1 სახლი......13 6.2 Go Ogle ანგარიში......15 6.3 6.4 6.5 Google TV-ის საძიებო ველი......17 6.6 7

| 8   | Blu        | uetooth მოწყობილობების დაკავშირება1                                  |         |  |  |
|-----|------------|----------------------------------------------------------------------|---------|--|--|
|     | 8.1        | დისტანციური მართვის პულტები და აქსესუარები                           | 19      |  |  |
|     | 8.2        | აქსესუარის შეწყვილება                                                | 19      |  |  |
| 8.3 |            | დისტანციური მართვა                                                   | 20      |  |  |
|     | 8.3        | 3.1 მოწყობილობები                                                    | 20      |  |  |
|     | 8.3        | 3.2 დისტანციური მართვის ღილაკები                                     | 20      |  |  |
|     | 8.4<br>პუღ | ვარსკვლავის ფორმის ღილაკის ფუნქციონირება დისტანციური მართვის<br>იტზე | ء<br>20 |  |  |
| 9   | Ca         | ist კონტენტი (Google Cast)                                           | 20      |  |  |
| 10  | )          | "Hey Google" – ხმოვანი ასისტენტი და მართვის ფუნქცია                  | 21      |  |  |
| 11  |            | ჩვენების ფორმატის პარამეტრები                                        | 21      |  |  |
|     | 11.1       | ფორმატის შერჩევა                                                     | 22      |  |  |
| 12  |            | ხმის ფორმატის პარამეტრები                                            | 22      |  |  |
| 13  |            | განახლებები                                                          | 23      |  |  |
| 14  | ŀ          | კითხვები და პასუხები                                                 | 23      |  |  |
| 15  |            | ტექნიკური მახასიათებლები                                             | 24      |  |  |
|     | 15.1       | აუდიო და ვიდეო                                                       | 24      |  |  |
|     | 15.2       | სისტემა და მეხსიერება                                                | 25      |  |  |
|     | 15.3       | უსადენო დაკავშირებადობა                                              | 25      |  |  |
|     | 15.4       | თავსებადობა                                                          | 25      |  |  |
|     | 15.5       | ზოგადი მონაცემები                                                    | 25      |  |  |
| 16  | 5          | ევროპული სააგენტოს ინფორმაცია                                        | 25      |  |  |
|     | 16.1       | ლიცენზიები                                                           | 25      |  |  |
|     | ~          |                                                                      |         |  |  |

დაყენება Error! Bookmark not defined.

# 1 უსაფრთხოებისა და პროდუქტის ინფორმაცია

თქვენი მოწყობილობა გადაზიდვამდე საგულდაგულოდ შემოწმდა და შეფუთულია. შეფუთვის გახსნისას დარწმუნდით, რომ ყველა ნაწილი მოყვება და შეფუთვა ბავშვებისთვის მიუწვდომელ ადგილას შეინახეთ . გირჩევთ, რომ ყუთი გარანტიის პერიოდში შეინახოთ, რათა თქვენი მოწყობილობა სრულად დაცული იყოს შეკეთების ან გარანტიის შემთხვევაში.

გთხოვთ, მოწყობილობის გამოყენებამდე წაიკითხოთ ინსტრუქცია და შეინახეთ იგი შემდგომი გამოყენებისთვის. პროდუქტი უნდა დამონტაჟდეს ეროვნული რეგულაციების შესაბამისად.

# 1.1 პროდუქტზე არსებული ნიშნები

პროდუქტზე შემდეგი სიმბოლოები გამოიყენება შეზღუდვების, სიფრთხილის ზომებისა და უსაფრთხოების ინსტრუქციების მარკერის სახით. თითოეული ახსნა გათვალისწინებული უნდა იყოს მხოლოდ იმ შემთხვევაში, თუ პროდუქტს შესაბამისი მარკირება აქვს. უსაფრთხოების მიზნით, გაითვალისწინეთ ასეთი ინფორმაცია.

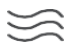

გთხოვთ, მოწყობილობა მოათავსოთ კარგად ვენტილირებად ადგილას, ბრტყელ, მყარ და სტაბილურ ზედაპირზე.

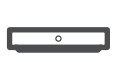

ხანგრძლივი გამოუყენებლობის შემთხვევაში, გამორთეთ მოწყობილობა დენის წყაროდან. თუ კვების კაბელი დაზიანებულია, ის უნდა შეიცვალოს 12 ვ 1.5 ა კვების ადაპტერით. შესაძლო საფრთხის თავიდან ასაცილებლად, გთხოვთ, დაუკავშირდეთ გაყიდვების შემდგომ სერვისს.

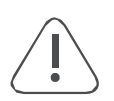

შენიშვნა: ელექტროშოკის თავიდან ასაცილებლად, არ დაუშვათ მოწყობილობის წვიმის ან ტენიანობის ზემოქმედების ქვეშ მოქცევა და დაიცავით იგი მაღალი ტემპერატურის, ტენიანობის, წყლისა და მტვრისგან. არ გამოიყენოთ მოწყობილობა ნესტიან ან ცივ ადგილებში.

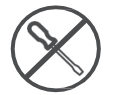

იმ შემთხვევაში, თუ მოწყობილობას შეკეთება სჭირდება, გთხოვთ, ეწვიოთ ვებსაიტს: https://tv.mythomson.com/en/Support/ და დაუკავშირდეთ გაყიდვების შემდგომ სერვისს.

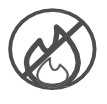

ხანძრის გავრცელების თავიდან ასაცილებლად, ყოველთვის მოარიდეთ სანთლებს ან სხვა ღია ცეცხლს. მოწყობილობა მოარიდეთ მზის პირდაპირ სხივებს.

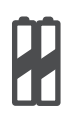

#### ბატარეის შეცვლა

აფეთქების რისკები, თუ აკუმულატორი არასწორი ტიპის აკუმულატორით შეიცვლება:  არასწორი ტიპის აკუმულატორით ჩანაცვლება, რამაც შეიძლება დაარღვიოს დამცავი ზომები (მაგალითად, ზოგიერთი ტიპის ლითიუმის აკუმულატორის შემთხვევაში)

AAA

- აკუმულატორის ცეცხლში ან გახურებულ ღუმელში გადაგდება, ან აკუმულატორის მექანიკურად დამსხვრევა ან დაჭრა, რამაც შეიძლება აფეთქება გამოიწვიოს.
- ბატარეის უკიდურესად მაღალტემპერატურულ გარემოში დატოვება, რამაც შეიძლება გამოიწვიოს აფეთქება ან აალებადი სითხის ან აირის გაჟონვა.
- აკუმულატორი, რომელიც ექვემდებარება უკიდურესად დაბალ ჰაერის წნევას, რამაც შეიძლება გამოიწვიოს აფეთქება ან აალებადი სითხის ან აირის გაჟონვა.

ამ სიმბოლოთი აღჭურვილი მოწყობილობა წარმოადგენს II კლასის ან ორმაგი იზოლაციის მქონე ელექტრომოწყობილობას. ის ისეა შექმნილი, რომ არ საჭიროებს ელექტრო დამიწებასთან უსაფრთხოების შეერთებას.

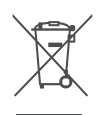

ეს ნიშანი მიუთითებს, რომ ეს პროდუქტი სათანადოდ უნდა განადგურდეს მთელ ევროკავშირში დირექტივის 2002/96/EC (WEEE) შესაბამისად და არ შეიძლება მისი განადგურება სხვა საყოფაცხოვრებო ნარჩენებთან ერთად. გთხოვთ, გადაამუშავოთ იგი პასუხისმგებლობით, რათა ხელი შეუწყოთ მატერიალური რესურსების მდგრადი ხელახალი გამოყენებას. გთხოვთ, დააბრუნოთ ის შეგროვების სისტემაში ან დაუკავშირდეთ იმ საცალო მოვაჭრეს, სადაც შეიძინეთ პროდუქტი. შესახებ" კანონის საბოლოო "აკუმულატორების თანახმად, მომხმარებლები კანონით ვალდებულნი არიან დააბრუნონ ძველი აკუმულატორები. გთხოვთ, არ გადაყაროთ გამოყენებული აკუმულატორები საყოფაცხოვრებო ნარჩენებში , არამედ დააბრუნოთ ისინი გამოყენებული აკუმულატორების შეგროვების სისტემაში.

ამ მომხმარებლის სახელმძღვანელოში მოცემული ფიგურები და ილუსტრაციები მოცემულია მხოლოდ საცნობარო მიზნებისთვის და შეიძლება განსხვავდებოდეს პროდუქტის რეალური იერსახისგან. პროდუქტის დიზაინი და სპეციფიკაციები შეიძლება შეიცვალოს წინასწარი შეტყობინების გარეშე.

# 1.2 შესაბამისობის გამარტივებული ევროკავშირის დეკლარაცია

ამით StreamView აცხადებს, რომ რადიოაპარატურის ტიპის პროდუქტი Streaming Box შეესაბამება დირექტივას 2014/53/EU. ევროკავშირის შესაბამისობის დეკლარაციის სრული ტექსტი ხელმისაწვდომია შემდეგ ინტერნეტ მისამართზე: <u>tv.mythomson.com/support</u>

განკუთვნილი ამისთვის შიდა გამოყენება მხოლოდ

#### 1.3 აპლიკაციები და შესრულება

ჩამოტვირთვის სიჩქარე დამოკიდებულია თქვენს ინტერნეტ კავშირზე. ზოგიერთი აპლიკაცია შეიძლება არ იყოს ხელმისაწვდომი თქვენს ქვეყანაში ან რეგიონში. შესაძლოა საჭირო გახდეს სტრიმინგის წევრობა. Netflix ხელმისაწვდომია შერჩეულ ქვეყნებში. დამატებითი ინფორმაციისთვის ეწვიეთ www.netflix.com-ს . Google ასისტენტის ენის ხელმისაწვდომობა დამოკიდებულია Google ხმოვანი ძიების მხარდაჭერაზე.

### 1.4 მონაცემთა დაცვა

აპლიკაციისა და მომსახურების მიმწოდებლებს შეუძლიათ შეაგროვონ და გამოიყენონ ტექნიკური მონაცემები და მასთან დაკავშირებული ინფორმაცია, მათ შორის, მაგრამ არა მხოლოდ, ამ მოწყობილობის, სისტემისა და პროგრამული უზრუნველყოფისა აპლიკაციის და პერიფერიული ინფორმაცია. მოწყობილობების შესახებ ტექნიკური შეუძლიათ მათ გამოიყენონ ასეთი ინფორმაცია პროდუქტების გასაუმჯობესებლად ან ისეთი სერვისების ან ტექნოლოგიების უზრუნველსაყოფად, რომლებიც პირადად არ იდენტიფიცირებენ თქვენს ვინაობას. გარდა ამისა, ზოგიერთმა მესამე მხარის უკვე არის მოწოდებული მოწყობილობაში სერვისმა, რომელიც დაინსტალირებულია თქვენს მიერ პროდუქტის შეძენის შემდეგ, შეიძლება მოითხოვოს რეგისტრაცია თქვენი პერსონალური მონაცემებით. ზოგიერთმა სერვისმა შეიძლება შეაგროვოს პერსონალური მონაცემები დამატებითი გაფრთხილებების გარეშეც კი . StreamView არ არის პასუხისმგებელი მონაცემთა დაცვის შესაძლო დარღვევაზე მესამე მხარის სერვისების მიერ.

# 2 შესავალი

ის სტრიმინგი დონგლი 150-ის მსახიობები განახლებები შენი ტელევიზორი რომ ა ჭკვიანი ტელევიზორი და მოაქვს ის გამოცდილება -ის ანდროიდი, ცნობილი მობილური ტელეფონებიდან თქვენს ტელევიზორამდე. შეგიძლიათ ჩამოტვირთოთ აპლიკაციები, როგორიცაა სტრიმინგის სერვისები, თამაშები, სატელევიზიო მედია ცენტრები და ათასობით მეტის Google Play. სთხოვეთ Google-ს სწრაფად იპოვოს YouTube ვიდეოები, უახლესი ბლოკბასტერები, შეამოწმოს ინტერნეტი ამინდის პროგნოზის ან სხვა კონტენტის შესახებ. ჩაშენებული Google Cast-ის გამოყენებით, გადაეცით თქვენი ფოტოები, ვიდეოები და მუსიკა მობილური მოწყობილობებიდან თქვენს ტელევიზორზე.

#### სტრიმინგის დონგლი 150 Cast 3

#### სიფრთხილე:

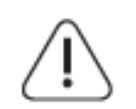

თუ გსურთ მოწყობილობის ტელევიზორთან დაკავშირება, ნებისმიერი დაკავშირების განხორციელებამდე დარწმუნდით, რომ როგორც ტელევიზორი, ასევე მოწყობილობა გამორთულია. დაკავშირების შემდეგ, შეგიძლიათ ჩართოთ მოწყობილობები და გამოიყენოთ ისინი.

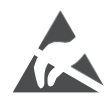

USB რეჟიმში ყოფნისას არ შეეხოთ ან არ იყოთ მათთან ახლოს და არ დაუშვათ ელექტროსტატიკური განმუხტვა, რამაც შეიძლება ხელი შეუშალოს ამ ტერმინალებს, წინააღმდეგ შემთხვევაში ეს გამოიწვევს ტელევიზორის მუშაობის შეწყვეტას ან ანომალიურ მდგომარეობას.

#### შენიშვნა:

პორტების ფაქტობრივი პოზიცია და განლაგება შეიძლება განსხვავდებოდეს მოდელის მიხედვით.

# 3.1 პროდუქტი

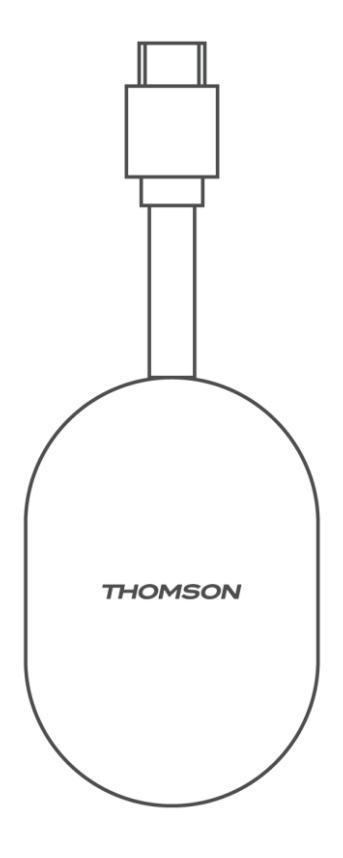

# 4 დისტანციური მართვა

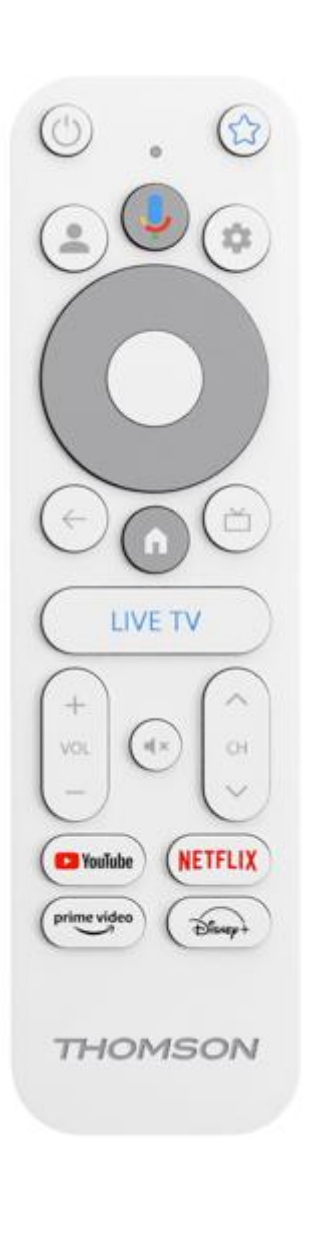

| С<br>U             | ლოდინის რეჟიმი: სწრაფი ლოდინის რეჟიმი /<br>ლოდინის რეჟიმი / ჩართულია                                                                                                    |
|--------------------|----------------------------------------------------------------------------------------------------|
| *                  | პრესა და დაჭერა ეს ღილაკი რომ განსაზღვრა ის<br>მალსახმობიფუნქცია -ის<br>ეს ღილაკი. მოკლედ პრესა ის ვარსკვლავი ღილაკი რომ<br>გაშვება ის არჩეული საყვარელი აპლიკაცია ან რომ<br>შერჩევა ის შეყვანა წყარო                                                                        |
| •                  | პროფილის გადართვა: გადართვა რამდენიმე Google<br>პროფილს შორის                                                                                                    |
| Ŷ                  | მიკროფონი: გაააქტიურეთ Google ასისტენტი                                                                                                    |
| \$                 | პარამეტრები: პირდაპირი ეთერის პარამეტრების<br>მენიუს ჩვენება (პირდაპირი ეთერის რეჟიმში),<br>ხელმისაწვდომი პარამეტრების ჩვენება, როგორიცაა<br>ხმა და სურათი.                                                                                                    |
| $\bigcirc$         | პარამეტრები: პირდაპირი ეთერის პარამეტრების<br>მენიუს ჩვენება (პირდაპირი ეთერის რეჟიმში),<br>ხელმისაწვდომი პარამეტრების ჩვენება, როგორიცაა<br>ხმა და სურათი.                                                                                                    |
|                    | კარგი: ადასტურებს არჩევანს                                                                                                    |
| ~                  | უკან/დაბრუნება: დაბრუნება წინა მენიუს ეკრანზე,<br>ერთი ნაბიჯით უკან დახევა, ფანჯრების დახურვა,<br>ტელეტექსტის დახურვა (პირდაპირი ტელევიზიის<br>ტელეტექსტის რეჟიმში). მულტიმედიური ფაილების<br>დაკვრიდან გამოსვლა და MMP (Multi Medi Player)<br>მიმოხილვის მენიუში დაბრუნება. |
| ď                  | ელექტრონული პროგრამის სახელმძღვანელო                                                                                                    |
| <b>A</b>           | სახლი: იხსნება ის სახლი ეკრანი.                                                                                                    |
| < 3>               | პროგრამა +/-: ცალკეული ტელე/რადიო არხების<br>გადართვა. არხის გადახვევა სია გვერდი მიერ გვერდი<br>როდესაც ის არხი სია არის ნაჩვენები ჩართულია<br>ტელევიზორის ეკრანი                                                                                                    |
| + ~ ~ ~ ~          | მოცულობა +/-: კონტროლი ის ხმა მოცულობა -ის ის<br>ტელევიზორი                                                                                                    |
| 围×                 | ხმის გაჩუმება: ტელევიზორის ხმის სრულად გამორთვა                                                                                                    |
| 🕨 YouTube          | გაუშვით YouTube აპლიკაცია                                                                                                    |
| NETFLIX            | გაუშვით Netflix აპლიკაცია                                                                                                    |
| prime video        | გაუშვით Prime Video აპლიკაცია                                                                                                    |
| Disnep+            | გაუშვით Disney + აპლიკაცია                                                                                                    |
| პირდაპირი<br>ეთერი | გაუშვით Live TV აპლიკაცია                                                                                                    |

# 5 ინსტალაცია 5.1 შეფუთვის შიგთავსი

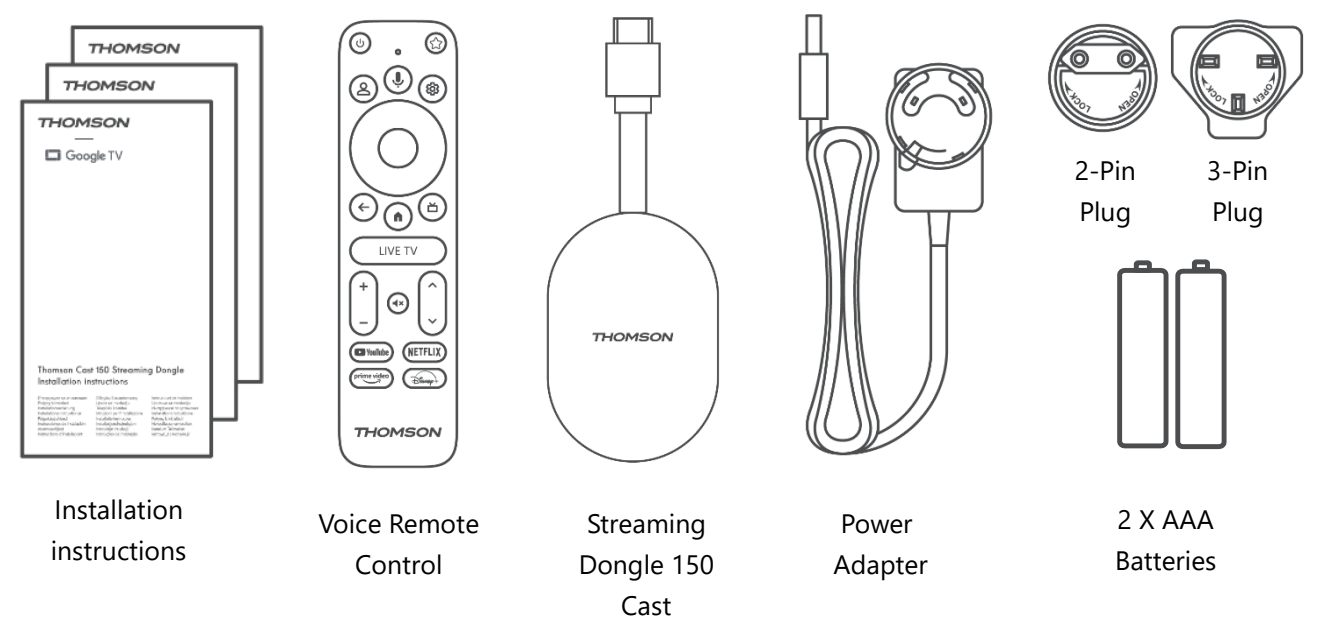

### 5.2 დაყენება

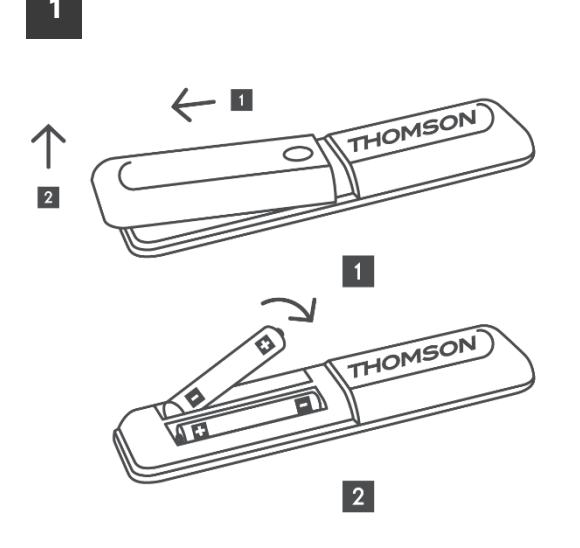

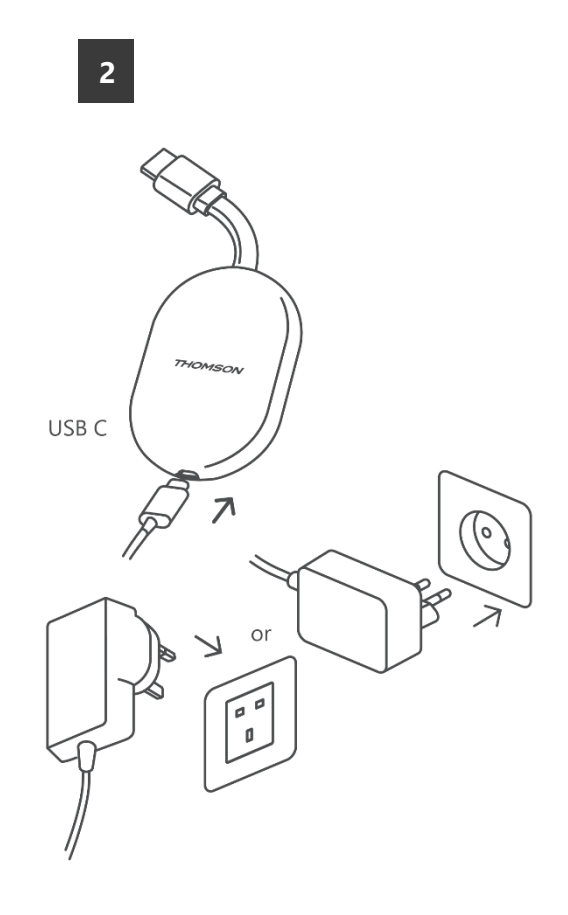

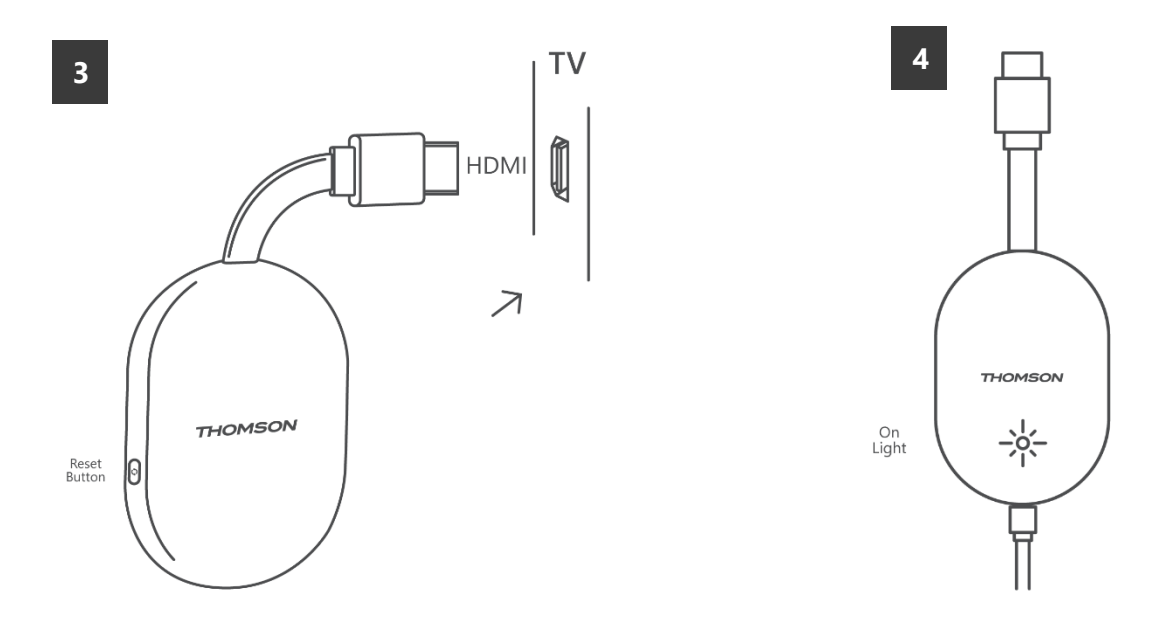

ჩართეთ ტელევიზორი, შეაერთეთ Streaming Dongle 150 Cast დენის წყაროში და მიჰყევით ეკრანზე მოცემულ ინსტრუქციებს.

### 5.3 პირველი ინსტალაცია

მიჰყევით ეკრანზე მოცემულ გრაფიკულ ინსტრუქციებს, რათა Bluetooth-ის საშუალებით დააკავშიროთ თქვენი დისტანციური მართვა Streaming Dongle 150 Cast-თან.

მას შემდეგ, რაც წარმატებით დააწყვილებთ დისტანციურ მართვას Streaming Dongle 150 Cast-თან Bluetooth-ის საშუალებით, ეკრანზე გამოჩნდება შემდგომი დიალოგური ეკრანები.

#### 5.3.1 ინსტალაციის ენისა და რეგიონის შერჩევა

გთხოვთ, აირჩიოთ ინსტალაციის ენა და თქვენი რეგიონი და მიჰყევით ეკრანზე მოცემულ ინსტალაციის შემდგომ ინსტრუქციებს.

#### 5.3.2 Google TV-ის დაყენება

თქვენ შეგიძლიათ დააყენოთ თქვენი სტრიმინგის დონგლი 150 Cast Google Home აპლიკაციის საშუალებით თქვენს მობილურზე (ტელეფონზე ან პლანშეტზე) ან ხელით ეკრანის ქვედა ნაწილში "ტელევიზორზე დაყენება" ოფციის არჩევით.

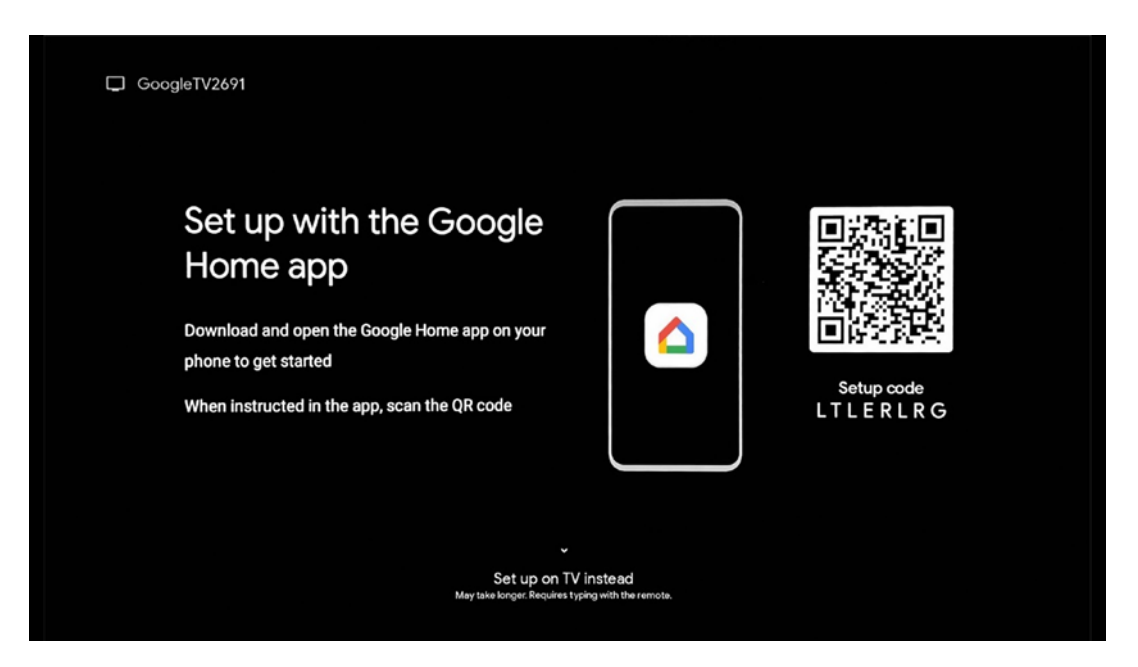

#### 5.3.3 დაყენება Google Home აპლიკაციით

Google Home აპლიკაციის დასაყენებლად აუცილებელია გქონდეთ მობილური მოწყობილობა (სმარტფონი ან პლანშეტი), რომელზეც დაინსტალირებულია Google Home აპლიკაცია და მობილური მოწყობილობა დაკავშირებული იყოს ინტერნეტთან იმავე Wi-Fi ქსელის მეშვეობით, რომელთანაც უნდა იყოს დაკავშირებული Streaming Dongle 150 Cast. Google Home აპლიკაციის დასაყენებლად, გთხოვთ, დაასკანიროთ QR კოდი თქვენს ტელევიზორზე ან მოძებნოთ "Google Home" თქვენი მობილური მოწყობილობის აპლიკაციების მაღაზიაში. თუ Google Home აპლიკაცია უკვე დაინსტალირებულია თქვენს მობილურ მოწყობილობაზე, გახსენით ის და მიჰყევით ინსტრუქციას თქვენს ტელევიზორსა და მობილურ მოწყობილობაზე. ტელევიზორის დაყენება თქვენს მობილურ მოწყობილობაზე Google Home აპლიკაციის საშუალებით არ უნდა შეფერხდეს.

**შენიშვნა:** Android OS-ის უფრო მაღალი ვერსიის მქონე ზოგიერთი მობილური მოწყობილობა სრულად არ არის თავსებადი Google TV-ის Google Home აპლიკაციის მეშვეობით ინსტალაციასთან. ამიტომ, გირჩევთ ინსტალაციის ვარიანტს "ტელევიზორზე დაყენება".

#### 5.3.4 ტელევიზორზე დაყენება

ტელევიზორისა და დისტანციური მართვის პულტის გამოყენებით Streaming Dongle 150 Cast-ის დასაინსტალირებლად, დისტანციური მართვის პულტზე დააჭირეთ ქვემოთ მიმართულების ღილაკს, რათა აირჩიოთ ოფცია " **ტელევიზორზე დაყენება** ". შემდეგ, ინსტალაციის დასასრულებლად მიჰყევით ეკრანზე მოცემულ ინსტრუქციებს.

**აირჩიეთ თქვენი Wi-Fi ქსელი** - აირჩიეთ ხელმისაწვდომი Wi-Fi ქსელი და დააკავშირეთ თქვენი Streaming Dongle 150 Cast შესაბამისი პაროლის შეყვანით.

**Google-ში შესვლა** - შედით თქვენს Google ანგარიშში თქვენი ელექტრონული ფოსტის მისამართისა და პაროლის გამოყენებით

#### შენიშვნა :

Streaming Dongle 150 Cast-ის დასაყენებლად საჭიროა Google ანგარიში. Google Play მაღაზიაში შესასვლელად, "Hey Google" ფუნქციის გამოსაყენებლად ან თქვენი საყვარელი აპლიკაციების გასაშვებად, თქვენ უნდა შეხვიდეთ თქვენი Google ანგარიშით.

თუ არ გაქვთ Google ანგარიში ან გსურთ საერთო ანგარიშის შექმნა, უნდა დარეგისტრირდეთ ის Streaming Dongle-ის თქვენს კომპიუტერზე ან სმარტფონზე ინსტალაციამდე. Google ანგარიშის შექმნა შეგიძლიათ შემდეგ ვებსაიტზე: <u>https://accounts.google.com/signup</u>

თქვენი THOMSON-ის სტრიმინგის მოწყობილობის საწყისი ინსტალაციის დასრულების შემდეგ, გამოჩნდება Google TV-ის მთავარი ეკრანი.

შენიშვნა: გთხოვთ, გაითვალისწინოთ, რომ ამ მომხმარებლის სახელმძღვანელოში ნაჩვენები მენიუს ილუსტრაციები მხოლოდ საცნობაროა და შესაძლოა განსხვავდებოდეს თქვენს ქვეყანაში.

# 6 მთავარი ეკრანი

#### 6.1 სახლი

მთავარი ეკრანიდან შეგიძლიათ გაუშვათ ნებისმიერი დაინსტალირებული აპლიკაცია, უყუროთ ფილმს სხვადასხვა სტრიმინგის აპლიკაციებიდან ან შეხვიდეთ თქვენი Thomson 150 სტრიმინგის დონგლის პარამეტრების მენიუში. ასევე, შეგიძლიათ ნებისმიერ დროს გამოხვიდეთ ნებისმიერი აპლიკაციის ოპერაციით და დაბრუნდეთ მთავარ ეკრანზე დისტანციური მართვის პულტზე მთავარი ღილაკის დაჭერით.

პირველ ( **თქვენთვის რეკომენდებული** ) რიგში, თქვენს ტელევიზორზე დაინსტალირებული სტრიმინგის აპლიკაციების სტრიმინგის კონტენტი შემოთავაზებული იქნება თქვენი ძიების ისტორიაში თქვენი ძიების კრიტერიუმების მიხედვით.

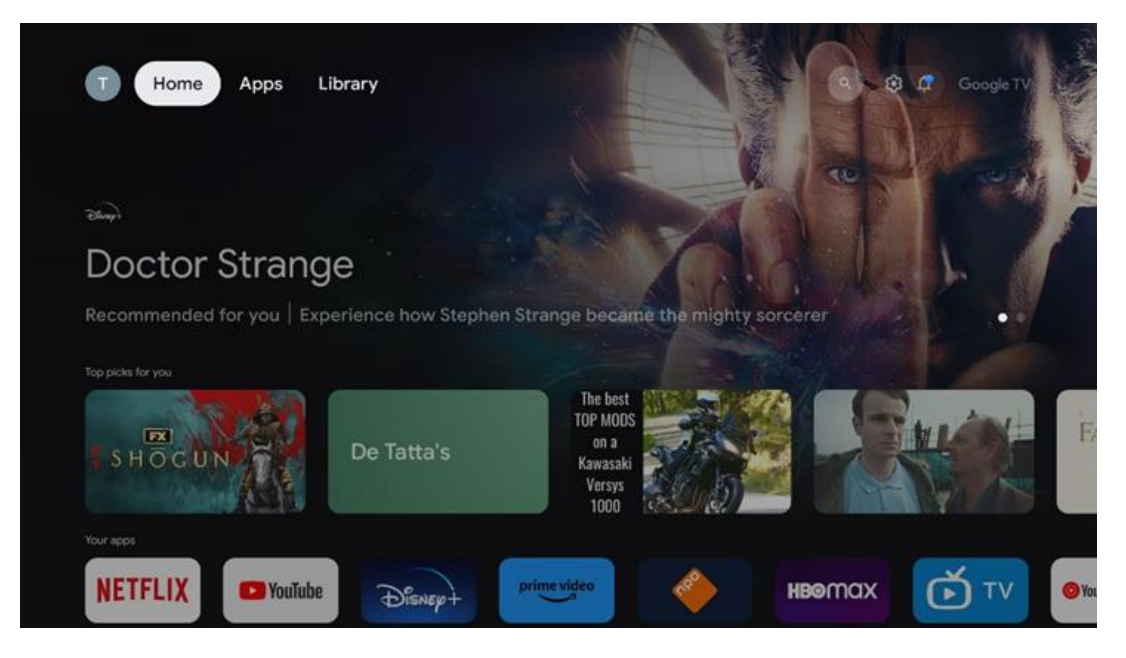

**შენიშვნა:** თქვენი ტელევიზორის პარამეტრებისა და სა<del>წ</del>ყისი დაყენების დროს არჩეული ქვეყნის მიხედვით, მთავარი მენიუ შეიძლება შეიცავდეს სხვადასხვა ელემენტებს.

მეორე ( **თქვენი აპლიკაციები** ) რიგი აპლიკაციების რიგია. სტრიმინგ სერვისებისთვის, როგორიცაა Netflix ან YouTube, ყველაზე მნიშვნელოვანი აპლიკაციები, შეგიძლიათ იხილოთ ამ პირველ ხაზში.

აირჩიეთ აპლიკაცია დისტანციური მართვის ღილაკებით და დაადასტურეთ თქვენი არჩევანი OK ღილაკით, რათა ჩართოთ არჩეული აპლიკაცია. აირჩიეთ აპლიკაცია და დააჭირეთ OK ღილაკს ხანგრძლივად, რათა წაშალოთ არჩეული აპლიკაცია ფავორიტების პირველი რიგიდან, გადაიტანოთ იგი ახალ პოზიციაზე ან გაუშვათ.

|       |             |              |          |            |            | NU 2026 |        |               |           |   |
|-------|-------------|--------------|----------|------------|------------|---------|--------|---------------|-----------|---|
| Yo    | our app     | os           |          |            |            |         |        |               |           |   |
|       | $\bigcirc$  |              | ¢tν      |            |            | 2       | Ξ      | t‡<br>Reorder | Add apps  |   |
| YouTu | ube Music   | Media Player | Apple TV | Paramount+ | ORF TVthek | VLC     | EON TV |               |           |   |
| Top-  | -selling mo | ovies        | _        |            | 21         |         |        |               |           |   |
| GH    | H& STBUSTEI | 4            |          |            |            | KID     | s      | 8             | BEEKEEPER |   |
|       | and the     | Reall        | Moy      |            |            |         |        | 1 1           | ( and     |   |
| Рори  | ular shows  |              |          | <i>(</i>   |            |         |        | 1             |           | 1 |

თანმიმდევრობის შეცვლა " და " აპების დამატება " ოფციებით . აირჩიეთ ეს ფუნქციები ამ რიგში აპლიკაციების თანმიმდევრობის შესაცვლელად ან ახალი

აპლიკაციის დასამატებლად ამ "ფავორიტი აპლიკაციების" რიგში. მთავარი ეკრანის უფრო ქვემოთ, თქვენ იხილავთ დამატებით არხებს, რომლებიც ნაჩვენებია ჟანრის ან სტრიმინგის კონტენტის კატეგორიის მიხედვით.

**შენიშვნა:** სურათზე ნაჩვენები აპლიკაციები მხოლოდ საილუსტრაციო მიზნებისთვისაა და შეიძლება განსხვავდებოდეს ინსტალაციის ქვეყნის მიხედვით.

### 6.2 Go Ogle ანგარიში

გადადით თქვენი პროფილის ხატულაზე ზედა მარცხენა კუთხეში და დააჭირეთ ღილაკს "OK". მონიშნეთ პროფილის ხატულა და დააჭირეთ ღილაკს "OK". აქ შეგიძლიათ შეცვალოთ თქვენი პროფილის პარამეტრები, დაამატოთ ახალი Google ანგარიში ან მართოთ უკვე არსებული ანგარიშები.

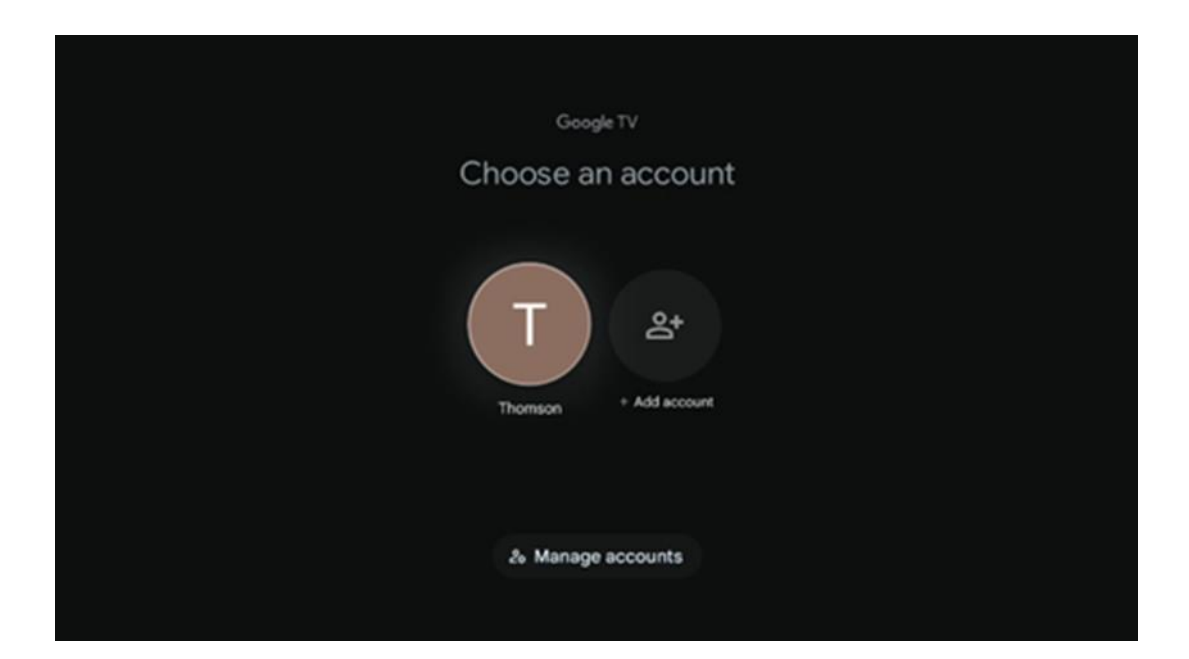

### 6.3 აპლიკაციები

ტელევიზორზე დაინსტალირებული აპლიკაციების საჩვენებლად მთავარ ეკრანზე აირჩიეთ "აპლიკაციების" ჩანართი . მონიშნეთ საძიებო ველი Google Play Store-დან ინსტალაციის სასურველი აპლიკაციის სახელის აკრეფისთვის.

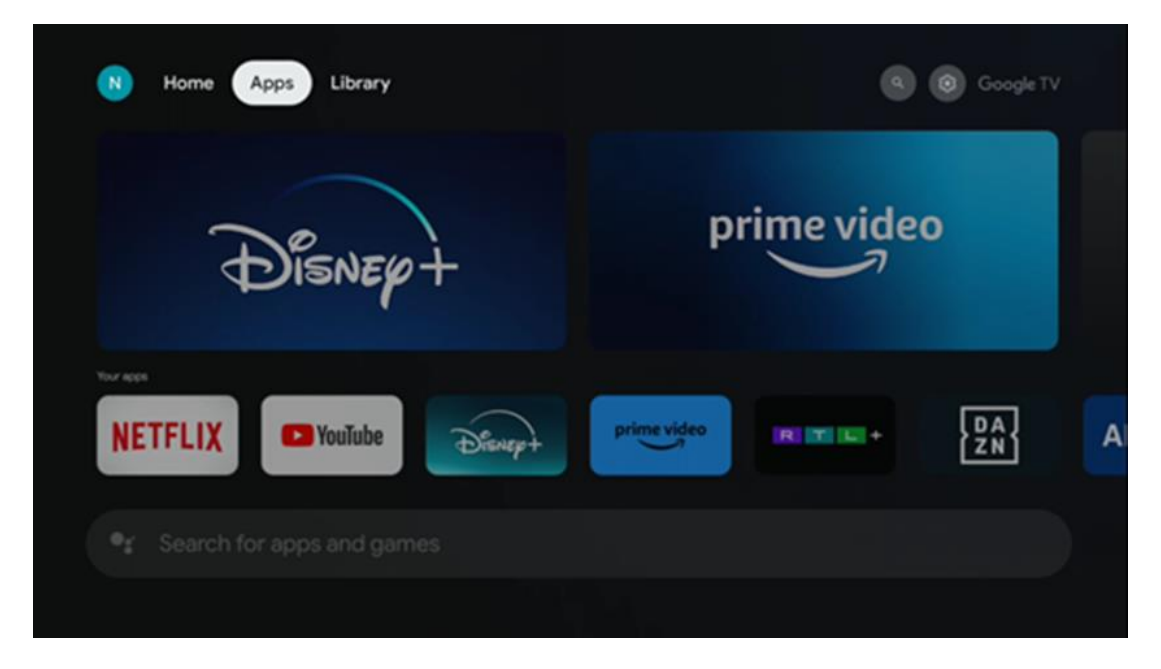

**შენიშვნა:** ზოგიერთი აპლიკაცია მხოლოდ თქვენს ქსელში მუშაობს. ეს აპლიკაციები არ წარმოადგენს ღია ინტერნეტ სერვისებს, არამედ მხოლოდ შიდა გადაწყვეტილებებს ერთსა და იმავე სახლში არსებული რამდენიმე ტელევიზორისთვის. შესაბამისად, ამ აპლიკაციების მუშაობა შეიძლება განისაზღვროს თქვენი IP ტელევიზორის ან ქსელის ოპერატორის მიერ.

ზოგიერთი აპლიკაციის ჩამოტვირთვა შესაძლებელია გეოლოკაციის მიხედვით. ეს ნიშნავს, რომ გეოლოკაციაზე დამოკიდებული აპლიკაციები ხელმისაწვდომია მხოლოდ Google Play მაღაზიაში გეოლოკაციის წესების შესაბამისად და მათი ჩამოტვირთვა და ინსტალაცია შეუძლებელია სხვადასხვა ქვეყანაში.

ზოგიერთი აპლიკაცია, რომელიც ხელმისაწვდომია მობილური მოწყობილობებისთვის, როგორიცაა მობილური ტელეფონები და პლანშეტები, იურიდიული მიზეზების გამო არ არის ხელმისაწვდომი Google TV მოწყობილობებზე ჩამოსატვირთად.

### 6.4 ბიბლიოთეკა

აირჩიეთ ბიბლიოთეკის ჩანართი მთავარ ეკრანზე, რათა დაუკრათ უკვე შეძენილი ან ნაქირავები კონტენტი თქვენს ტელევიზორზე ან მობილურ მოწყობილობებზე, როგორიცაა მობილური ტელეფონი ან პლანშეტი, თქვენი Google ანგარიშის გამოყენებით.

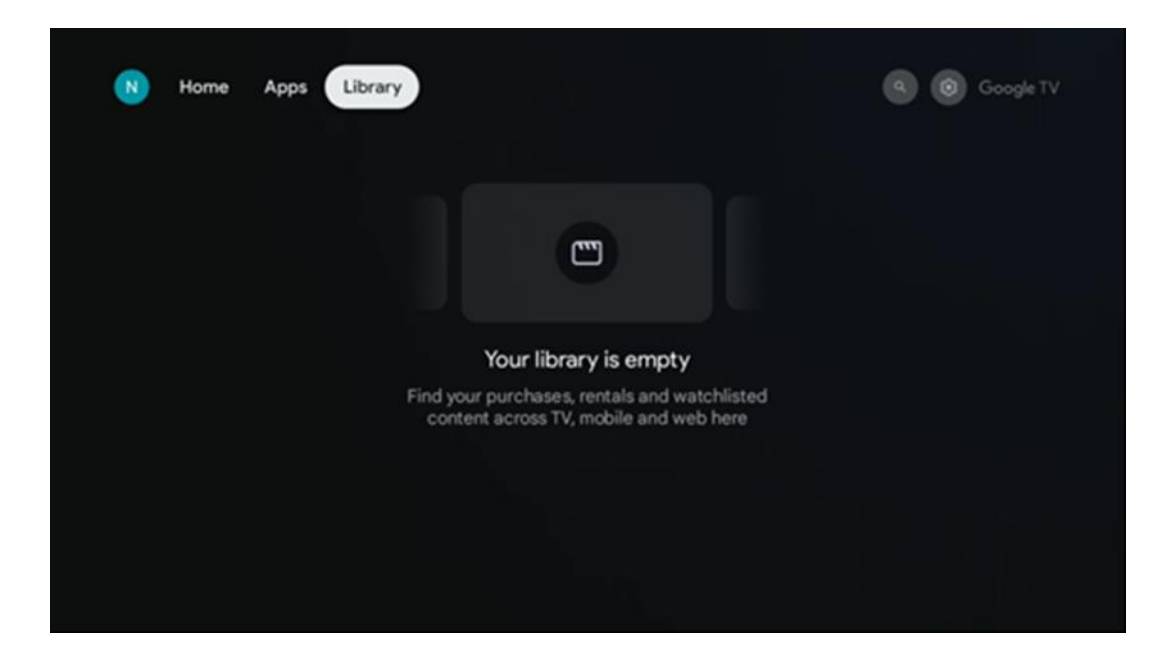

### 6.5 Google TV-ის საძიებო ველი

| N Home Apps Library            |                                |                                    | Google TV                        |
|--------------------------------|--------------------------------|------------------------------------|----------------------------------|
| Search movies, shows, apps     | and more                       |                                    | ٩                                |
|                                |                                |                                    |                                  |
| Show me my show me yoga videos | Show me<br>children's<br>shows | #Sho<br>action<br>feature<br>Tom t | w me<br>a films<br>ing<br>Cruise |
| Let's find something to watch  |                                |                                    |                                  |
| New Movies War Mo              | ovies Com                      | edy TV Shows                       |                                  |

ძიების ხელსაწყოები ეკრანის ზედა მარცხენა კუთხეშია განთავსებული. ძიების დასაწყებად შეგიძლიათ შეიყვანოთ სიტყვა ვირტუალური კლავიატურის გამოყენებით ან სცადოთ ხმოვანი ძიება თქვენს დისტანციურ მართვაში ჩაშენებული მიკროფონის გამოყენებით. ფოკუსი გადაიტანეთ სასურველ ვარიანტზე და გასაგრძელებლად დააჭირეთ ღილაკს "**კარგი"**.

**ხმოვანი ძიება** – ხმოვანი ძიების ფუნქციის დასაწყებად დააჭირეთ მიკროფონის ხატულას. Google-ის ხმოვანი ძიების ველი გამოჩნდება ეკრანის ზედა ნაწილში. დაუსვით თქვენი შეკითხვა Google-ს და თქვენი ტელევიზორი გიპასუხებთ. ადგილობრივი ძიების ტერმინებისთვის მნიშვნელოვანია, რომ ტელევიზორის მენიუს ენა დაყენებული იყოს ადგილობრივ ენაზე. **კლავიატურით ძიება** – აირჩიეთ ძიების ზოლი და დააჭირეთ **OK** . ეკრანზე გამოჩნდება ვირტუალური Google კლავიატურა. აკრიფეთ კითხვა, რომელზეც გსურთ პასუხის მიღება .

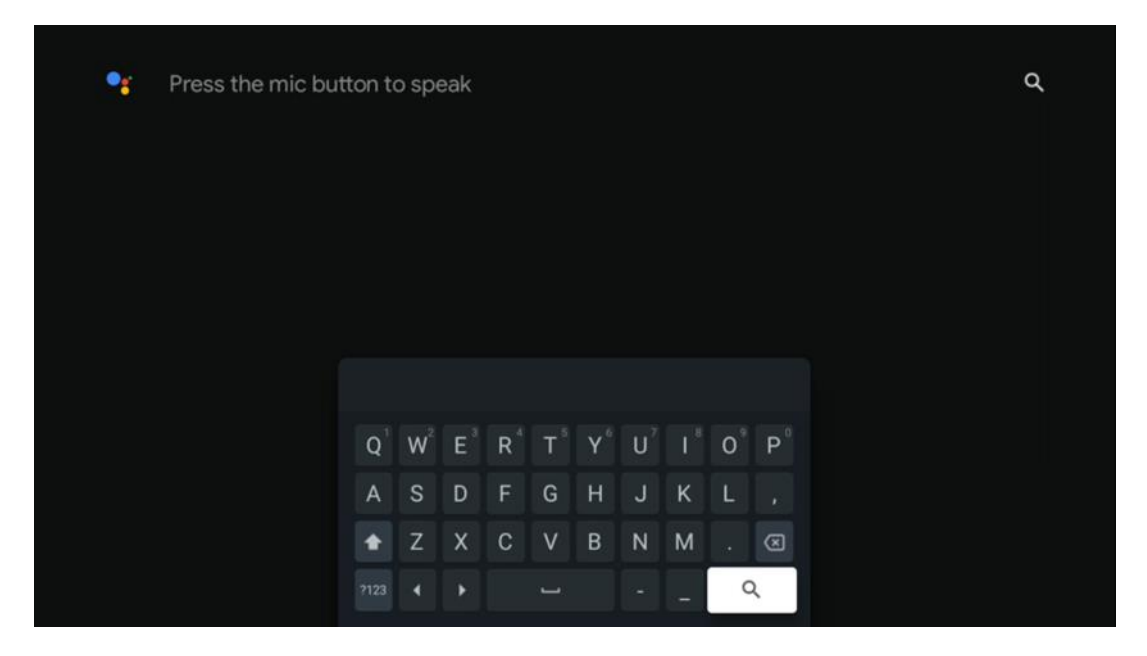

### 6.6 შეტყობინება

შეტყობინებების ღილაკი მხოლოდ მაშინ ჩნდება, როდესაც ერთი ან მეტი წაუკითხავი შეტყობინებაა. მათ შესამოწმებლად, გთხოვთ, გადახვიდეთ პარამეტრების ხატულაზე, გაიხსნება ქვემენიუ. ქვემენიუს ბოლოში თქვენ შეძლებთ ყველა უახლესი შეტყობინების პოვნას.

# 7 პარამეტრები

ხელმისაწვდომი პარამეტრების სრული სიის სანახავად, გთხოვთ, შეხვიდეთ მთავარ ეკრანზე მთავარი ეკრანის ღილაკზე (ხატულა) დაჭერით და გადადით ზედა მარჯვენა კუთხეში პარამეტრების ღილაკზე (ხატულა).

| T Home Apps Library | Fri. 22 Mar<br>09:02                                                   | <b>(3)</b>                                                                                            |
|---------------------|------------------------------------------------------------------------|----------------------------------------------------------------------------------------------------|
|                     | Screensaver                                                            | 1 Inputs                                                                                              |
|                     | Picture                                                                |                                                                                                    |
|                     |                                                                        | + Accessibility                                                                                       |
|                     | Tip o                                                                  | of the day                                                                                            |
|                     | One watchlist acr<br>Find all the me<br>you've added<br>single place u | C<br>oss streaming services<br>wies and shows that<br>to your watchlist in a<br>inder the library tab |
|                     |                                                                        |                                                                                                    |

# 8 Bluetooth მოწყობილობების დაკავშირება

### 8.1 დისტანციური მართვის პულტები და აქსესუარები

ამ მენიუში შეგიძლიათ Bluetooth-ის საშუალებით Streaming dongle 150 castთან დააკავშიროთ აუდიო მოწყობილობები, როგორიცაა ყურსასმენები და დინამიკები, ასევე შეყვანის მოწყობილობები, როგორიცაა გეიმპედი, მაუსი ან კლავიატურა. ასევე შეგიძლიათ დააყენოთ დისტანციური მართვის პულტი ისე, რომ THOMSON-ის დისტანციური მართვის პულტით აკონტროლოთ დაკავშირებული მოწყობილობების (ტელევიზორი, AV რესივერი ან საუნდბარი) ჩართვა/გამორთვა, ხმის სიმძლავრე +/- ან შეყვანის შერჩევა. პარამეტრების მენიუს გასახსნელად დააჭირეთ ღილაკს დისტანციურ მართვის პულტზე და დააჭირეთ ღილაკს OK. აირჩიეთ Bluetooth და დააჭირეთ ღილაკს OK.

### 8.2 აქსესუარის შეწყვილება

დარწმუნდით, რომ Bluetooth-ის დაწყვილების რეჟიმი გააქტიურებულია იმ მოწყობილობაზე, რომლის დაკავშირებაც გსურთ Streaming dongle 150 castთან. აირჩიეთ მენიუს ოფცია "აქსესუარის დაწყვილება" და დააჭირეთ ღილაკს OK. Bluetooth მოწყობილობა გამოჩნდება მარჯვენა მხარეს. აირჩიეთ მოწყობილობა და დააჭირეთ ღილაკს OK დაწყვილების პროცესის დასაწყებად.

#### 8.3 დისტანციური მართვა

აირჩიეთ მენიუს ოფცია "პულტის ღილაკების დაყენება" და დააჭირეთ **OK** . "პულტის ღილაკების დაყენება" მენიუში ორი ქვემენიუა:

#### 8.3.1 მოწყობილობები

აირჩიეთ მოწყობილობის დამატება და დააჭირეთ **OK** . აირჩიეთ მოწყობილობა, რომლის მართვაც გსურთ Thomson-ის დისტანციური მართვის პულტით, ტელევიზორით, საუნდბარით ან AV რესივერით და დააჭირეთ **OK.** სიიდან აირჩიეთ თქვენი მოწყობილობის ბრენდი და დააჭირეთ **OK** . აირჩიეთ მართვის ვარიანტები, რომელთა მართვაც გსურთ Thomson-ის დისტანციური მართვის პულტით და მიჰყევით ტელევიზორის ეკრანზე მოცემულ ინსტრუქციებს.

#### 8.3.2 დისტანციური მართვის ღილაკები

ამ ქვემენიუში შეგიძლიათ დააკონფიგურიროთ თქვენი Thomson RCU-ს მუშაობა. შეგიძლიათ დააყენოთ, რომელი ოპერაციული ფუნქციების შესრულება გსურთ დაკავშირებული მოწყობილობის (ტელევიზორი, AV რესივერი ან საუნდბარი) ორიგინალი დისტანციური მართვის პულტით და რომელის მართვა გსურთ Thomson-ის დისტანციური მართვის პულტით.

### 8.4 ვარსკვლავის ფორმის ღილაკის ფუნქციონირება დისტანციური მართვის პულტზე

ვარსკვლავის ღილაკზე ფუნქციის მინიჭებისთვის, დააჭირეთ და გააჩერეთ. გამოჩნდება დიალოგური ფანჯარა, რომელიც აჩვენებს თქვენს მოწყობილობაზე დაინსტალირებულ აპლიკაციებს. ვარსკვლავის ღილაკით აირჩიეთ აპლიკაცია, რომლის გაშვებაც გსურთ, შემდეგ კი დაადასტურეთ თქვენი არჩევანი OK-ზე დაჭერით.

# 9 Cast კონტენტი (Google Cast)

სტრიმინგის დონგლი 150 Cast-ს ჩაშენებული აქვს Google Cast. თქვენ შეგიძლიათ გადასცეთ ვიდეოები, მუსიკა ან სხვა კონტენტი თქვენი სმარტფონიდან, პლანშეტიდან ან კომპიუტერიდან თქვენს ტელევიზორზე.

1. გთხოვთ დარწმუნდით რომ შენი ტელეფონი, პლანშეტი, ან კომპიუტერი არის ში იგივე ქსელი, როგორც თქვენი Thomson Streaming Dongle 150 Cast.

- 2. გახსნა ის აპლიკაცია რომ მხარს უჭერს კასტინგი, მაგ., YouTube-ი.
- 3. არჩევა ის ვიდეო და დააწკაპუნეთ ტრანსლირების ხატულა.
- 4. არჩევა ის ტომსონი 150 და პრესა კარგი.

დაკვრა ავტომატურად დაიწყება.

#### შენიშვნა:

გაითვალისწინეთ, რომ ვიდეო კონტენტის სტრიმინგის ყველა აპლიკაცია არ უჭერს მხარს Google Cast ფუნქციას.

# 10 "Hey Google" – ხმოვანი ასისტენტი და მართვის ფუნქცია

Streaming Dongle 150 Cast მხარს უჭერს "Hey Google"-ის ხმოვანი მართვის ფუნქციას. მის გასააქტიურებლად, დააჭირეთ მიკროფონის ღილაკს თქვენს პულტზე. "Hey Google"-ის საშუალებით შეგიძლიათ აკონტროლოთ სხვადასხვა ფუნქციები, როგორიცაა ხმის რეგულირება, ხმის დადუმება ან მოხსნა და დაინსტალირებული აპლიკაციების გაშვება. ასევე შეგიძლიათ ინფორმაციის მოძიება ონლაინ, მაგალითად, იკითხოთ "როგორი ამინდია ხვალ?" ან მოძებნოთ ფილმები, სერიალები და ვიდეოები სტრიმინგ სერვისებში, როგორიცაა Netflix, Prime Video, Disney+ და YouTube.

# 11 ჩვენების ფორმატის პარამეტრები

დააჭირეთ ღილაკს "პარამეტრები" თქვენს დისტანციურ მართვის პულტზე ან აირჩიეთ პარამეტრების ხატულა მთავარ ეკრანზე და გახსენით "ეკრანი და ხმა" -> "ეკრანის გაფართოებული პარამეტრები".

თამაშის რეჟიმის დაშვება - ეს ფუნქცია სტანდარტულად გააქტიურებულია.

Dongle 150 Cast-ის სტრიმინგის თამაშის რეჟიმი გთავაზობთ შემდეგ ფუნქციებს:

- შეყვანის შეფერხების შემცირება : როდესაც თამაშის რეჟიმი ჩართულია, სტრიმინგის მოწყობილობა სიგნალს აძლევს თქვენს ტელევიზორს ან მონიტორს დაბალი შეყოვნების რეჟიმზე გადასვლის შესახებ. ეს მინიმუმამდე ამცირებს შეფერხებას ღილაკზე დაჭერასა და ეკრანზე მოქმედების ნახვას შორის.
- ვიდეოს დამუშავების გამორთვა : ტელევიზორები ხშირად იყენებენ ვიდეოს ხარისხის გასაუმჯობესებლად შემდგომ დამუშავებას (მაგალითად, მოძრაობის დაგლუვება ან მასშტაბირება). თამაშის რეჟიმი გამორთავს ამ პროცესების უმეტესობას, რათა უზრუნველყოს უფრო სწრაფი რეაგირების დრო.
- ოპტიმიზაცია ღრუბლოვანი თამაშებისთვის : ღრუბლოვანი თამაშების მხარდამჭერ სტრიმინგ მოწყობილობებზე (მაგ., NVIDIA GeForce NOW, Xbox Cloud Gaming), თამაშის რეჟიმის ჩართვა აუმჯობესებს რეაგირებას უკეთესი სათამაშო გამოცდილებისთვის.

### 11.1 ფორმატის შერჩევა

#### ავტომატური:

თუ აირჩევთ ავტომატური ეკრანის ფორმატის პარამეტრს, სისტემა საშუალებას მისცემს დაინსტალირებულ აპლიკაციებს ავტომატურად დაარეგულირონ HDR ფორმატი თქვენი ეკრანის მოწყობილობაზე. ამ პარამეტრის ვარიანტის გამოყენებით, ყველა აპლიკაცია ავტომატურად აჩვენებს ვიდეო კონტენტს ოპტიმალურ ვიდეო ფორმატში, მაგრამ არა უმაღლესი ხარისხით.

#### სახელმძღვანელო:

თუ ეს პარამეტრი არჩეულია, შეგიძლიათ ხელით გამორთოთ HDR ფორმატები, რომლებიც მხარდაჭერილია თქვენი აღწარმოების მოწყობილობების მიერ და შეიძლება გამოიწვიოს დაკვრის პრობლემები. HDR ფორმატები, რომლებიც არ არის მხარდაჭერილი თქვენი აღწარმოების მოწყობილობის მიერ, გამოჩნდება "მხარდაუჭერელი ფორმატების" ქვეშ და მათი იძულებით გააქტიურება შეუძლებელი იქნება. დაინსტალირებულმა აპლიკაციებმა შეიძლება ავტომატურად აირჩიონ ვიდეო ფორმატი, რომელიც არ იქნება ნაჩვენები უმაღლესი ვიდეო ხარისხით.

# 12 ხმის ფორმატის პარამეტრები

დააჭირეთ ღილაკს "პარამეტრები" თქვენს დისტანციურ მართვის პულტზე ან აირჩიეთ პარამეტრების ხატულა მთავარ ეკრანზე და გახსენით **"ეკრანი და** ხმა" -> "ხმის გაფართოებული პარამეტრები".

#### ხელმისაწვდომია შემდეგი ხმის ფორმატის პარამეტრები:

#### ავტომატური

ეს ხმის პარამეტრი ნაგულისხმევად ჩართულია Streaming Dongle 150 Cast-ზე. ამ პარამეტრის გამოყენებით, Streaming Dongle 150 Cast ავტომატურად ამოიცნობს და ირჩევს თქვენი ტელევიზორის მიერ მხარდაჭერილ ოპტიმალურ აუდიო ფორმატს.

რეკომენდებულია, რომ ეს პარამეტრი ჩართული იყოს საუკეთესო აუდიო შესრულებისთვის.

#### არცერთი

ხმის პარამეტრების მენიუში "არცერთი" ოფცია მხოლოდ იმ შემთხვევაში უნდა აირჩიოთ, თუ არ გსურთ Dolby აუდიოს დაკვრა Streaming Dongle 150 Cast-დან.

#### სახელმძღვანელო

შერჩევით, შეგიძლიათ ჩართოთ ან გამორთოთ Streaming Dongle 150 Cast-ის მიერ მხარდაჭერილი თითოეული აუდიო ფორმატი, მიუხედავად იმისა, მხარს უჭერს თუ არა მას თქვენი დაკავშირებული ტელევიზორი ან აუდიო სისტემა HDMI eARC-ის საშუალებით.

#### ფორმატის ინფორმაცია

ეს განყოფილება აჩვენებს თქვენი ტელევიზორის ან დაკავშირებული აუდიო სისტემის მიერ მხარდაჭერილ აუდიო ფორმატებს.

# 13 განახლებები

Streaming Dongle 150 Cast-ის პროგრამული უზრუნველყოფის განახლება ავტომატურად ხდება. თუ განახლებები ხელმისაწვდომია, მთავარ ეკრანზე შეტყობინებას მიიღებთ. აირჩიეთ შეტყობინება და მის წასაკითხად დააჭირეთ ღილაკს "კარგი".

# 14 კითხვები და პასუხები

| რა ქილა მე გააკეთე თან ჩემი სტრიმინგის დონგლი 150<br>Cast?                                                                                 | Streaming Dongle 150 cast თქვენს ტელევიზორს<br>სმარტ ტელევიზორად აქცევს და Android-ს<br>გთავაზობთ მახასიათებლები ცნობილი -დან<br>მობილური ტელეფონები რომ შენი ტელევიზორი.<br>შენ ქილა ჩამოტვირთვა აპლიკაციები<br>ასეთი როგორც სტრიმინგი მომსახურება, თამაშები,<br>ტელევიზორი მედია ცენტრები და ათასობით -ის<br>სხვები Google Play-დან. დამატებითი ინფორმაციისთვის,<br>გთხოვთ, ეწვიოთ ვებსაიტს tv.mythomson.com                                           |
|----------------------------------------------------------------------------------------------------|----------------------------------------------------------------------------------------------------|
| გააკეთე მე საჭიროება ა ჭკვიანი ტელევიზორი<br>რომ გამოყენება ჩემი სტრიმინგის დონგლი 150<br>Cast?                                            | არა, შენ არ გააკეთო. ის სტრიმინგის Dongle 150 Cast-ის<br>განახლებები ნებისმიერი ტელევიზორი რომ ა ჭკვიანი<br>ტელევიზორი.                                                                                                    |
| რა კავშირები არიან საჭირო რომ მოქმედება ჩემი<br>სტრიმინგის დონგლი 150 Cast?                                                                | ტელევიზორთან დაკავშირება ან პროექტორი:<br>Streaming Dongle 150 Cast მხარს უჭერს 4K Ultra HD-მდე<br>ვიდეო გარჩევადობას და უნდა იყოს დაკავშირებული<br>თქვენი ტელევიზორის ან პროექტორის HDMI პორტთან.                                                                                                    |
| თუ "Hey Google"-ის ხმოვანი მართვა არ რეაგირებს                                                                                             | შეამოწმეთ ქსელის სტატუსი.                                                                                                    |
| რომელ აუდიო ფორმატებს უჭერს მხარს ჩემი Streaming<br>Dongle 150 Cast?                                                                       | სტრიმინგის დონგლი 150 Cast მხარს უჭერს ციფრული<br>აუდიო ფორმატების უმეტესობას.                                                                                                    |
| რატომ არ არის სიგნალი ჩემს ტელევიზორზე,<br>მიუხედავად იმისა, რომ ჩემი Streaming Dongle 150 Cast<br>მასთან HDMI კაბელით არის დაკავშირებული? | შესაძლოა, ტელევიზორზე არასწორი შეყვანის<br>წყარო აირჩიეთ. სწორ HDMI პორტზე<br>გადართვის შემდეგ, Streaming Dongle 150 Cast-<br>დან სიგნალის მიღებას რამდენიმე წამი<br>სჭირდება.                                                                                                    |
| ტელევიზორი არ აჩვენებს 4K Ultra HD სურათს Streaming<br>Dongle 150 Cast-დან.                                                                | <ul> <li>ხარისხი დამოკიდებულია მედიასა და<br/>შეყვანის წყაროზე. დაბალი ხარისხის<br/>გამოსახულება შეიძლება გამოწვეული იყოს<br/>შემდეგი მიზეზებით:</li> <li>თქვენ უყურებთ დაბალი<br/>გარჩევადობის კონტენტს.</li> <li>თქვენი ტელევიზორი არ უჭერს<br/>მხარს 4K UHD-ს.</li> <li>დაკავშირებულმა HDMI პორტმა,<br/>რომელიც გამოიყენება, უნდა<br/>უზრუნველყოს 4K შეყვანა<br/>(ზოგიერთი ტელევიზორი 4K-ს<br/>მხოლოდ კონკრეტულ პორტებზე<br/>უჭერს მხარს).</li> </ul> |
| მჭირდება თუ არა Google ანგარიში ჩემი<br>Streaming Dongle 150-ის გამოსაყენებლად?                                                            | სტრიმინგის Dongle 150 Cast-ის დასაყენებლად<br>საჭიროა Google ანგარიში. Google Play<br>მაღაზიაზე, Hey Google ფუნქციასა და<br>სტრიმინგის აპლიკაციების საყვარელ<br>კონტენტზე წვდომისთვის, თქვენ უნდა<br>შეხვიდეთ თქვენს Google ანგარიშში თქვენს                                                                                                    |

|                                                                                                    | სტრიმინგის Dongle 150 Cast-ზე.                                                                                                    |
|----------------------------------------------------------------------------------------------------|----------------------------------------------------------------------------------------------------|
| Google Play Store-ში კონკრეტულ აპლიკაციას<br>ვერ ვპოულობ, მიუხედავად იმისა, რომ<br>ტელეფონში მისი ჩამოტვირთვა შემიძლია. | ზოგიერთი აპლიკაცია, რომელიც<br>ხელმისაწვდომია Google Play მაღაზიაში<br>მობილური მოწყობილობებისთვის,<br>როგორიცაა სმარტფონები და პლანშეტები,<br>იურიდიული მიზეზების გამო მიუწვდომელია<br>Google TV მოწყობილობებისთვის.                                                                                                    |
| შემიძლია თუ არა ჩემი Google ანგარიშის შექმნა ან<br>რედაქტირება ჩემს Thomson Streaming Dongle 150 Cast-<br>ზე?           | არა, თქვენი Google ანგარიშის შესაქმნელად და<br>რედაქტირებისთვის საჭიროა თქვენი მობილური<br>ტელეფონის ან კომპიუტერის გამოყენება.                                                                                                    |
| რა ინტერნეტ კავშირია საჭირო Streaming Dongle 150<br>Cast-ის ოპტიმალური მუშაობისთვის?                                    | Streaming Dongle 150 Cast კარგად მუშაობს<br>სტანდარტულ ინტერნეტ კავშირთან. თუმცა,<br>რაც უფრო სწრაფია ინტერნეტ კავშირი, მით<br>უკეთესი გამოცდილება გექნებათ .<br>გაითვალისწინეთ, რომ რაც უფრო მეტი<br>მოწყობილობაა დაკავშირებული თქვენს<br>სახლის ქსელთან, მით უფრო ნაკლები<br>ფართოზოლოვანი ინტერნეტი გაქვთ Streaming<br>Dongle 150 Cast-ისთვის. |
| რომელი Bluetooth მოწყობილობების დაკავშირებაა<br>შესაძლებელი Streaming Dongle 150 Cast-თან?                              | თქვენ შეგიძლიათ დააკავშიროთ აუდიო<br>მოწყობილობები, როგორიცაა ყურსასმენები<br>და დინამიკები, ასევე შეყვანის<br>მოწყობილობები, როგორიცაა კლავიატურა ან<br>გეიმპედი, Streaming Dongle 150 Cast-თან.<br>Bluetooth-ის საშუალებით.                                                                                                    |
| როგორ გამოვიყენო Google ასისტენტი?                                                                                      | Android-ის მთავარი მენიუდან დააჭირეთ<br>Google Assistant-ის ღილაკს Streaming Dongle 150<br>Cast-ის დისტანციურ მართვაზე. შეგიძლიათ<br>მოძებნოთ ნებისმიერი კონტენტი. სიაში<br>გამოჩნდება თქვენს კითხვასთან<br>დაკავშირებული ყველა კონტენტი.                                                                                                    |
| როგორ გავიგო, რომ ჩემი სტრიმინგ<br>მოწყობილობისთვის ხელმისაწვდომია<br>პროგრამული უზრუნველყოფის ახალი<br>ვერსია?         | Streaming Dongle 150 Cast-ის პროგრამული<br>უზრუნველყოფის განახლებები ავტომატურია.<br>თუ დაინსტალირებული აპლიკაციებისთვის<br>ხელმისაწვდომია განახლებები, მთავარ<br>ეკრანზე გამოჩნდება შეტყობინება. გადადით<br>შეტყობინებაზე და დააჭირეთ ღილაკს "კარგი"<br>მის წასაკითხად.                                                                          |
| შეიძლება თუ არა ჩემი სტრიმინგის დონგლი<br>150 Cast-ის IPTV ყუთის სახით გამოყენება?                                      | დიახ, Streaming Dongle 150 Cast-ის გამოყენება<br>შესაძლებელია IPTV-სთვის. IPTV არხების საყურებლად,<br>თქვენ უნდა ჩამოტვირთოთ თქვენთვის სასურველი<br>IPTV აპლიკაცია ან თქვენი პროვაიდერის მიერ<br>მითითებული.                                                                                                    |

# 15 ტექნიკური მახასიათებლები

#### 15.1 აუდიო და ვიდეო

ჩვენება გარჩევადობა: 4K Ultra HD ვიდეო გარჩევადობა: 4Kx2K@60fps, 1080p, 1080i, 720p, 576p, 576i, 480p, 480i აუდიო დეკოდირება: Dolby Digital, Dolby Digital Plus, Dolby Atmos

# 15.2 სისტემა და მეხსიერება

ოპერაციული სისტემა: Google ტელევიზორი - ATV 12 ჩიპსეტი: Amlogic S905Y4B CPU: არმია ოთხბირთვიანი Cortex-A35 16500 DMIPS გრაფიკული პროცესორი: ARM Mali-G31 MP2 850MHz SDRAM: LPDDR4 2 გბ ფლეშ მეხსიერება: eMMC 8 გბ

### 15.3 უსადენო დაკავშირებადობა

ჩაშენებული Wi-Fi: 802.11 b/g /n/a/ac/ax, 2.4 გჰც /5 გჰც 2T2R Bluetooth: 5.2 ბლუთუზი: 2400 MHz~2483.5 MHz (79 არხები)

2.4G ვაიფაი: CH1~CH14/2400MHz - 2483.5MHz

5G ვაიფაი: CH36~CH48/5150MHz-5250MHz CH52~CH64/5250MHz-5350MHz CH100~CH140/5470MHz-5725MHz CH149~CH165/5725MHz-5850MHz

RF ეფექტური იზოტროპული გამოსხივებული სიმძლავრე, EIRP:

2.4G Wi-Fi: EIRP < 20dBm

Bluetooth: EIRP < 20dBm

5G Wi-Fi :

5150MHz-5250MHz: EIRP < 23dBm

5250MHz-5350MHz: EIRP < 20dBm

5470MHz-5725MHz: EIRP < 20dBm

5725 MHz-5850 MHz: EIRP < 13,98 dBm

# 15.4 თავსებადობა

HD, სრული HD და UHD ტელევიზორები თან HDMI თავსებადი პორტი Bluetooth კლავიატურა Bluetooth თამაშის კონტროლერი

### 15.5 ზოგადი მონაცემები

სიმძლავრე მიწოდება: კონდიციონერი 100 - 240 ვ კონდიციონერი ~ 50/60 Hz შეყვანის ძაბვა: კვების ადაპტერი 12 V--- 1.5 ა ენერგომოხმარება სამუშაო მდგომარეობაში: მაქს. 18 ვატი ენერგომოხმარება ლოდინის რეჟიმში: 2.2 ვატი სამუშაო ტემპერატურა: 0 ~ +40 ℃ შენახვის ტემპერატურა: -40 ~ +70 ℃ ზომები (დას. x დ x ჰ ში მმ): 118 x 118 x 43 წონა (კგ-ში): 0.3

# 16 ევროპული სააგენტოს ინფორმაცია

კომპანია: Streamview GmbH მისამართი: ფრანც-იოზეფს-კაი 1, 1010 ვენა, ავსტრია

### 16.1 ლიცენზიები

შესაძლოა ცვლილებები. უწყვეტი კვლევისა და განვითარების შედეგად,

პროდუქციის ტექნიკური სპეციფიკაციები, დიზაინი და გარეგნობა შეიძლება შეიცვალოს. გთხოვთ, გაითვალისწინოთ, რომ ჩამოტვირთვის სიჩქარე დამოკიდებულია თქვენს ინტერნეტ კავშირზე და ზოგიერთი აპლიკაცია შესაძლოა ყველა ქვეყანაში ხელმისაწვდომი არ იყოს. წევრობა შესაძლოა საჭირო გახდეს სტრიმინგის სერვისებისთვის . Google TV არის ამ მოწყობილობის პროგრამული უზრუნველყოფის სახელი და Google LLC-ის სავაჭრო ნიშანი. Google, YouTube, Google Cast და YouTube Music არის Google LLC-ის სავაჭრო ნიშნები. Google Assistant არ არის ხელმისაწვდომი ენებსა და ქვეყნებში. სერვისების ხელმისაწვდომობა გარკვეულ განსხვავდება ქვეყნისა და ენის მიხედვით. Netflix არის Netflix, Inc.-ის რეგისტრირებული სავაჭრო ნიშანი. საჭიროა Netflix-ის სტრიმინგის წევრობა. Netflix ხელმისაწვდომია შერჩეულ ქვეყნებში. დამატებითი ინფორმაციის მოძიება შესაძლებელია www.netflix.com-ზე. Apple TV არის Apple Inc.-ის სავაჭრო ნიშანი, რეგისტრირებული აშშ-სა და სხვა ქვეყნებსა და რეგიონებში. Wi-Fi არის Wi-Fi Alliance®-ის რეგისტრირებული სავაჭრო ნიშანი. Bluetooth®-ის სიტყვიერი ნიშანი და ლოგოები არის Bluetooth SIG, Inc.-ის საკუთრებაში არსებული რეგისტრირებული სავაჭრო ნიშნები და ასეთი ნიშნების ნებისმიერი გამოყენება ხორციელდება ლიცენზიით. ტერმინები HDMI და HDMI High-Definition Multimedia Interface, ასევე HDMI ლოგო არის HDMI Licensing Administrator, Inc.-ის სავაჭრო ნიშნები ან რეგისტრირებული ნიშნები შეერთებულ შტატებსა და სხვა ქვეყნებში. Dolby, Dolby Vision, Dolby Atmos, Dolby Audio და ორმაგი -D სიმბოლო არის Licensing Corporation-ດປ Dolby Laboratories სავაჭრო ნიშნები დამზადებულია Dolby Laboratories-ის ლიცენზიით. კონფიდენციალური გამოუქვეყნებელი ნაშრომები. საავტორო უფლება © 2012–2025 Dolby Laboratories. საჭიროა Disney+-ດປ გამოწერა, იხილეთ პირობები https://www.disneyplus.com-ზე. ©2025 Disney და მასთან დაკავშირებული პირები. ©2025 Amazon.com, Inc. ან მისი შვილობილი კომპანიები. Amazon, Prime Video და ყველა მასთან დაკავშირებული ნიშანი წარმოადგენს Amazon.com, Inc.-ის ან მისი შვილობილი კომპანიების სავაჭრო ნიშნებს. ვრცელდება Amazon Prime-ის წევრობის ან Prime Video-ს საფასური. დეტალებისთვის იხილეთ primevideo.com/terms. აქ მითითებული ყველა სხვა პროდუქტი, მომსახურება, კომპანია, სავაჭრო ნიშანი, სავაჭრო ან პროდუქტის დასახელება და ლოგო მათი შესაბამისი მფლობელების საკუთრებაა. ყველა უფლება დაცულია. ©2025 StreamView GmbH, Franz-Josefs-Kai 1, 1010 Vienna, Austria. ეს პროდუქტი წარმოებულია და იყიდება StreamView GmbH-ის პასუხისმგებლობით. THOMSON და THOMSON-ის ლოგო არის სავაჭრო ნიშნები, რომლებიც გამოიყენება StreamView GmbHის ლიცენზიით - დამატებითი ინფორმაციისთვის ეწვიეთ <u>www.thomson-</u> <u>brand.com-ს</u>. მონაცემთა დაცვა: აპლიკაციის პროვაიდერებმა და მომსახურების პროვაიდერებმა შეიძლება შეაგროვონ და გამოიყენონ ტექნიკური მონაცემები და მასთან დაკავშირებული ინფორმაცია, მათ შორის, მაგრამ არა მხოლოდ, ამ მოწყობილობის, სისტემის, აპლიკაციის პროგრამული უზრუნველყოფისა და პერიფერიული მოწყობილობების შესახებ ტექნიკური ინფორმაცია. აპლიკაციის პროვაიდერებმა და პროვაიდერებმა გამოიყენონ მომსახურების შეიძლება ასეთი ინფორმაცია პროდუქტების გასაუმჯობესებლად ან ისეთი სერვისების ან ტექნოლოგიების უზრუნველსაყოფად, რომლებიც პირადად არ

იდენტიფიცირებენ თქვენს ვინაობას. გარდა ამისა, ზოგიერთმა მესამე მხარის სერვისმა, რომელიც უკვე მოწოდებულია მოწყობილობაში ან დაინსტალირებულია თქვენს მიერ პროდუქტის შეძენის შემდეგ, შეიძლება მოითხოვოს რეგისტრაცია თქვენი პერსონალური მონაცემებით. ზოგიერთმა სერვისმა შეიძლება შეაგროვოს პერსონალური მონაცემები დამატებითი გაფრთხილებების გარეშეც კი. StreamView არ არის პასუხისმგებელი მონაცემთა დაცვის შესაძლო დარღვევაზე მესამე მხარის სერვისების მიერ.

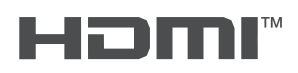

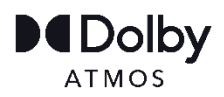